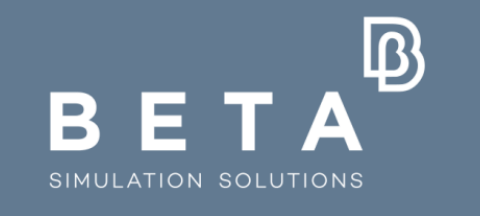

# Ground breaking Simulation Solutions

physics on screen

# Non Linear Multi-scale Modeling of Composite Materials using ANSA tools

Eleftherios Tsivolas, Vangelis Palaiokastritis

www.beta-cae.com

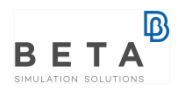

## **Composite Materials Modeling -Engineering challenges**

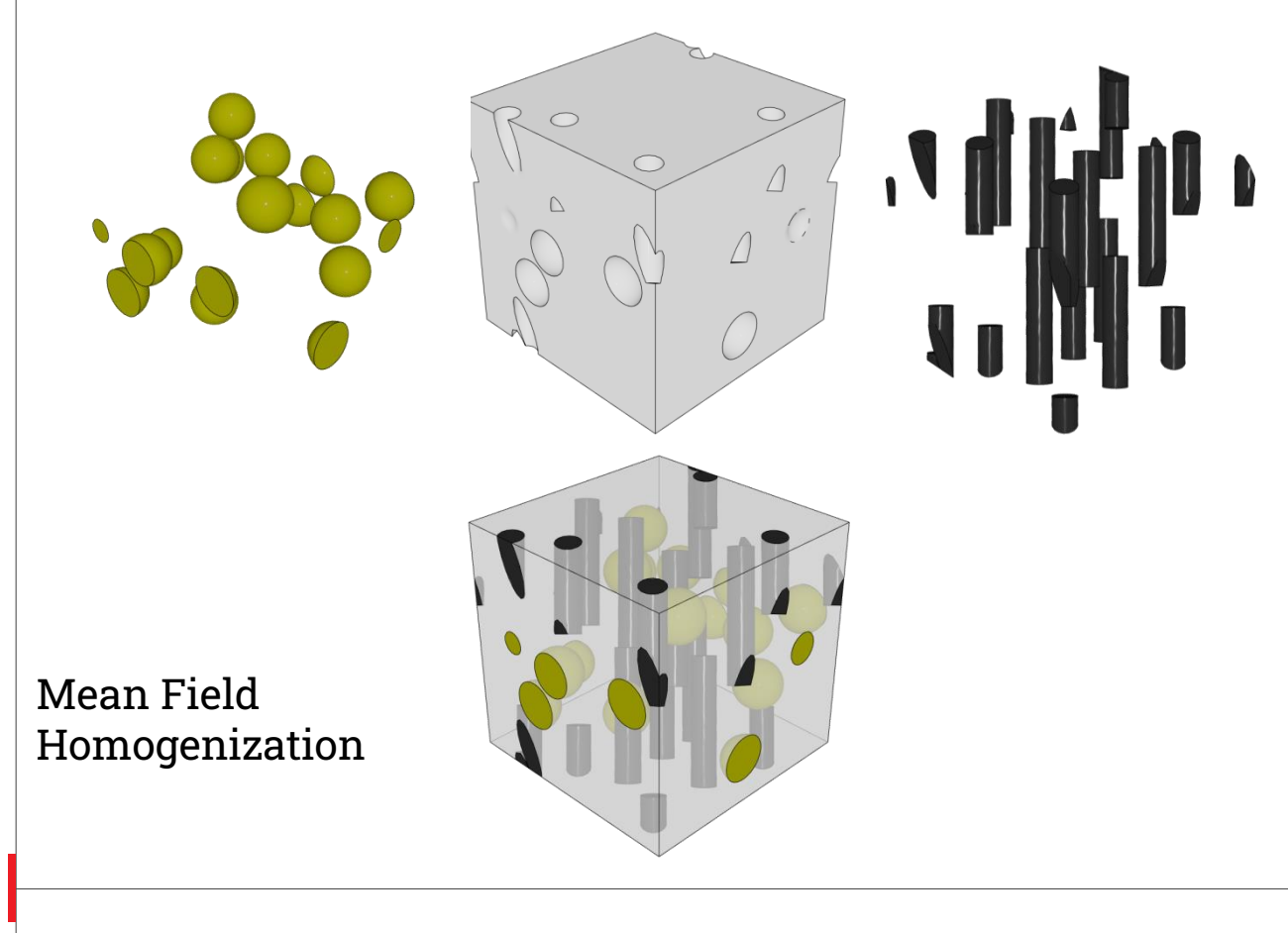

• Multi-Scale Approach

 Manufacturing Process Simulation

 Macro & Micro Structural Analysis

#### **Composite Materials Modeling -Engineering challenges**

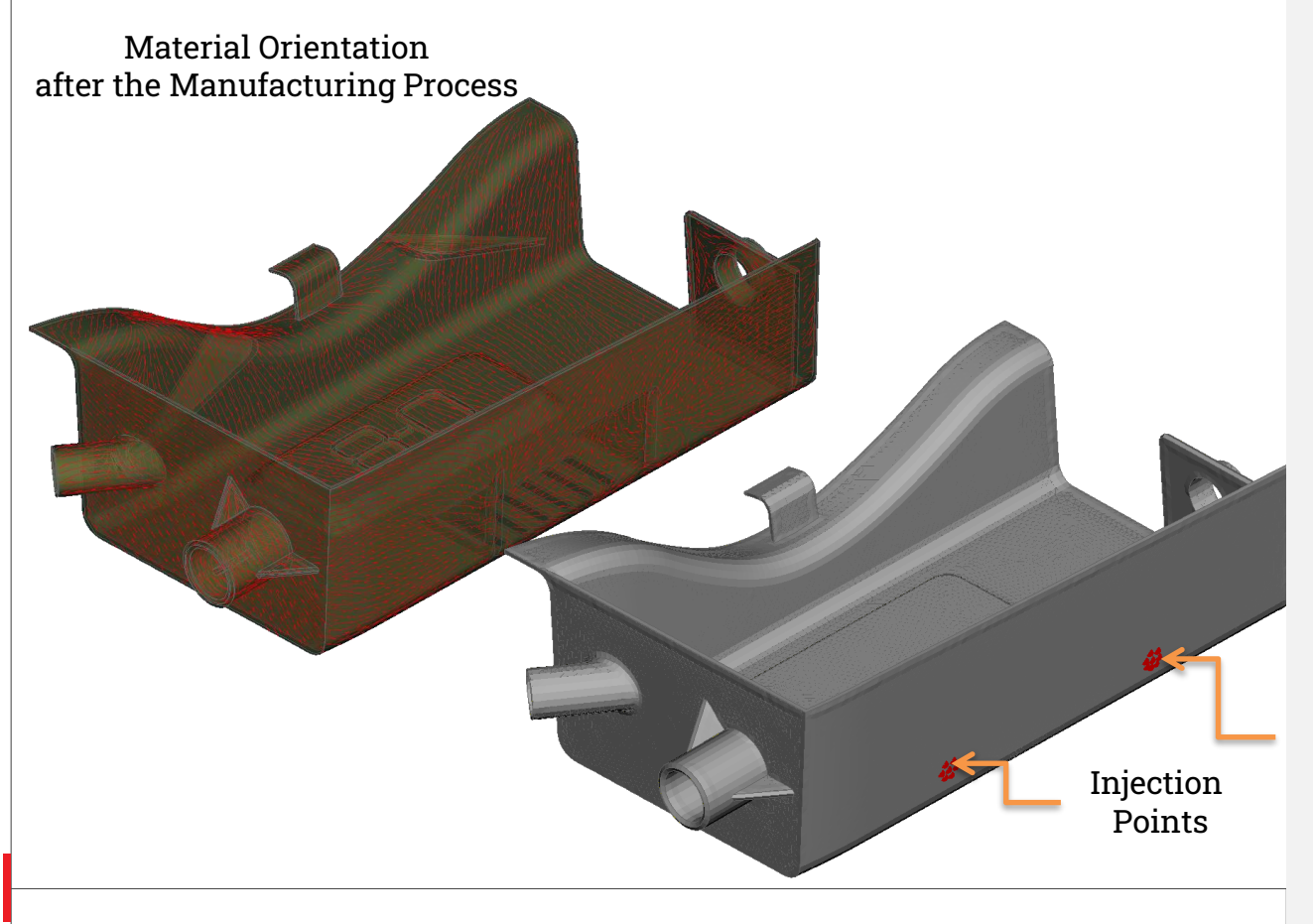

• Multi-Scale Approach

 Manufacturing Process Simulation

 Macro & Micro Structural Analysis

#### **Composite Materials Modeling -Engineering challenges**

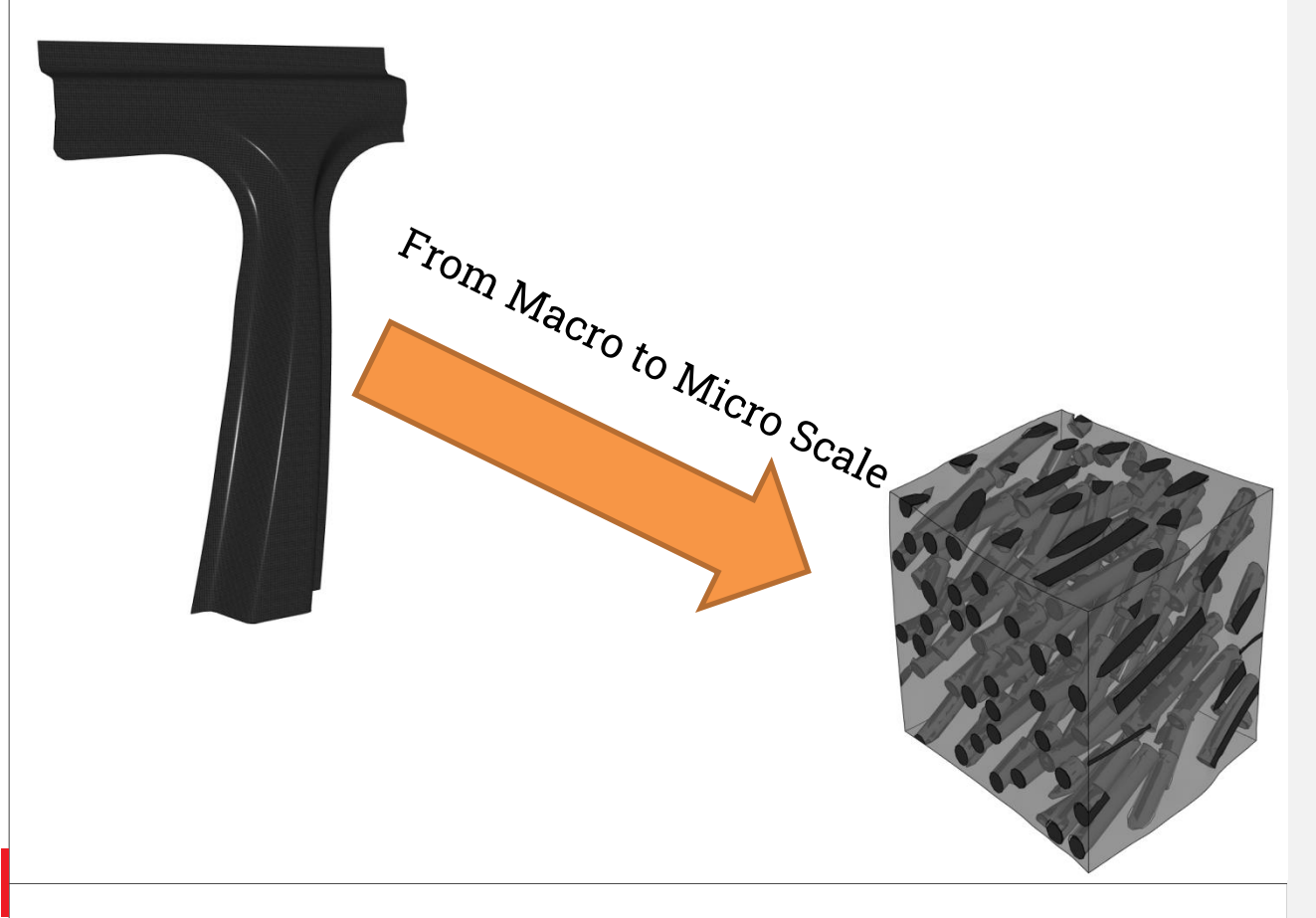

• Multi-Scale Approach

 Manufacturing Process Simulation

 Macro & Micro Structural Analysis

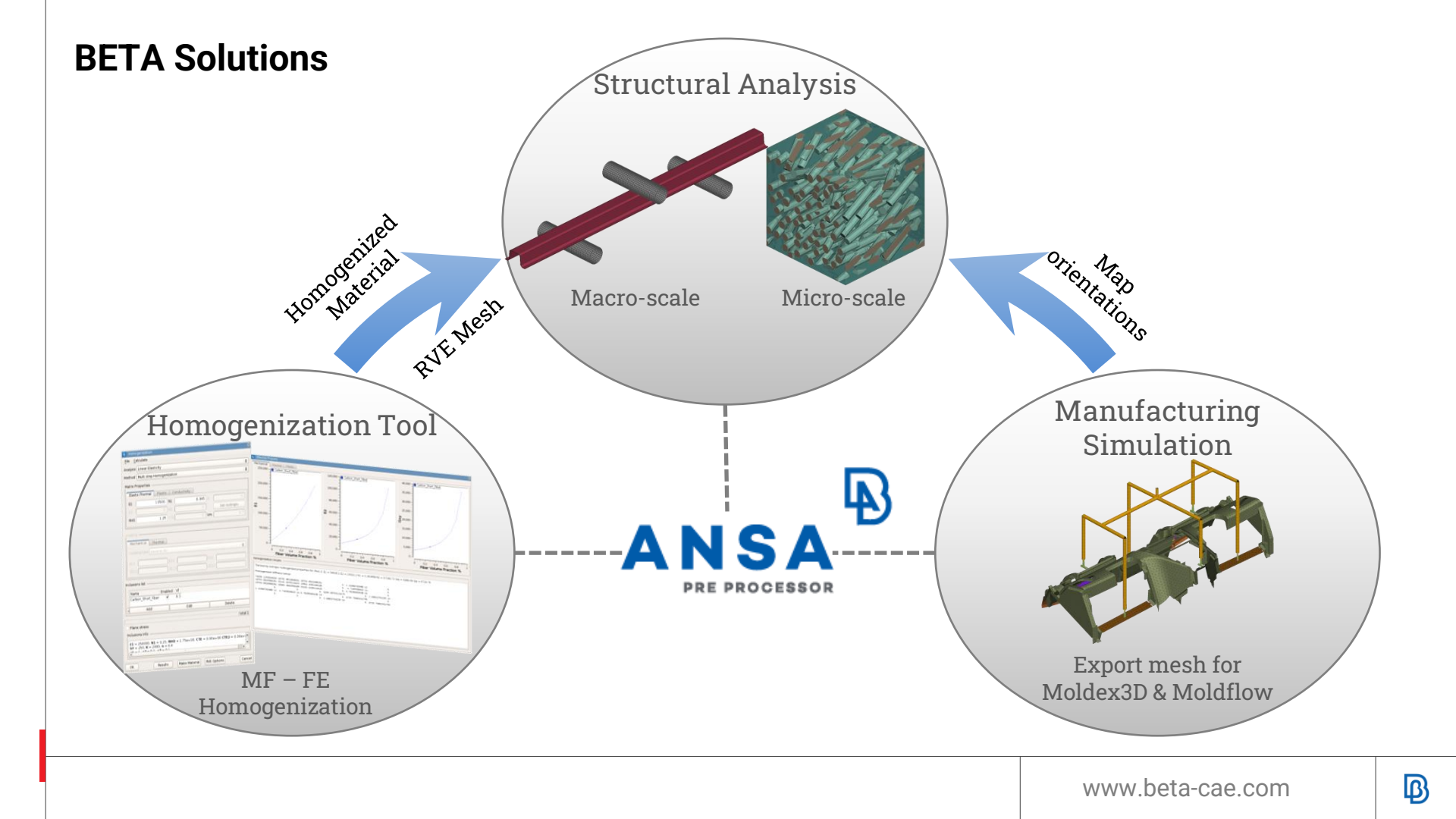

#### Homogenization Tool: Mean Field Homogenization

 Homogenization Methods

Homogenization Material Model **Export for Solvers** • Methods Material Models Solvers Multistep Elastic Epilysis ✓ Mori-Tanaka Nastran Thermo-elastic Voigt Abagus Visco-elastic Reuss ANSYS Elasto-plastic & failure Matrix & Inclusion ✓ Method of Cells ✓ Thermo-elasto- plastic ✓ LS-DYNA properties & failure Radioss Elasto-plastic-damage & failure ✓Pam-Crash ✓ PERMAS Elasto-visco-plastic

& failure

Thermal conductivity

✓OptiStruct

Material Models

 Material Output for multiple solvers

#### Homogenization Tool: Representative Volume Element (RVE) Mesh Generation

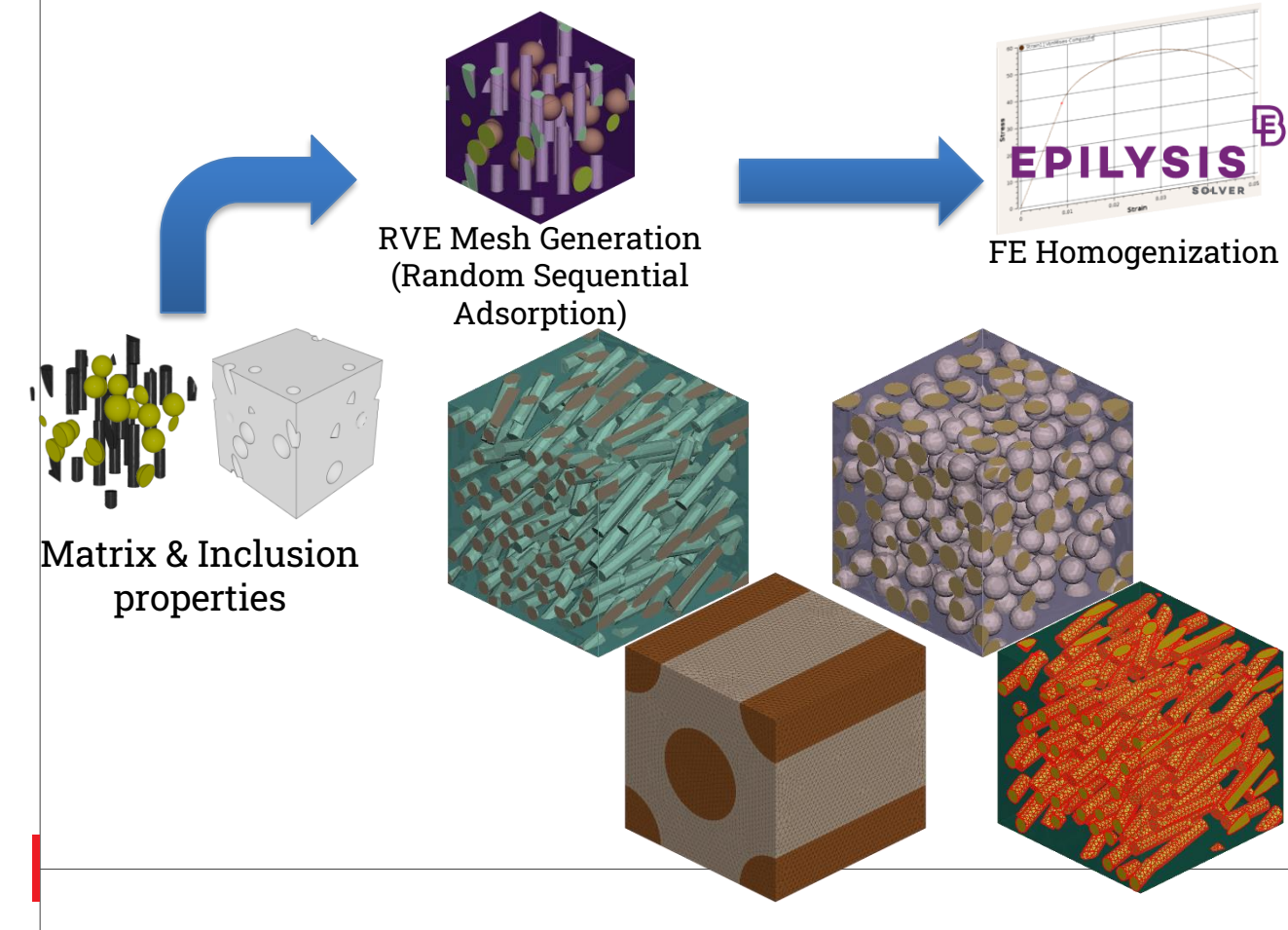

Microstructure: Short fiber Long fiber Sphere Particles Multiple Inclusions Cohesive Interface

•

 FE Homogenization with Epilysis

## Molding Analysis Supported Decks:

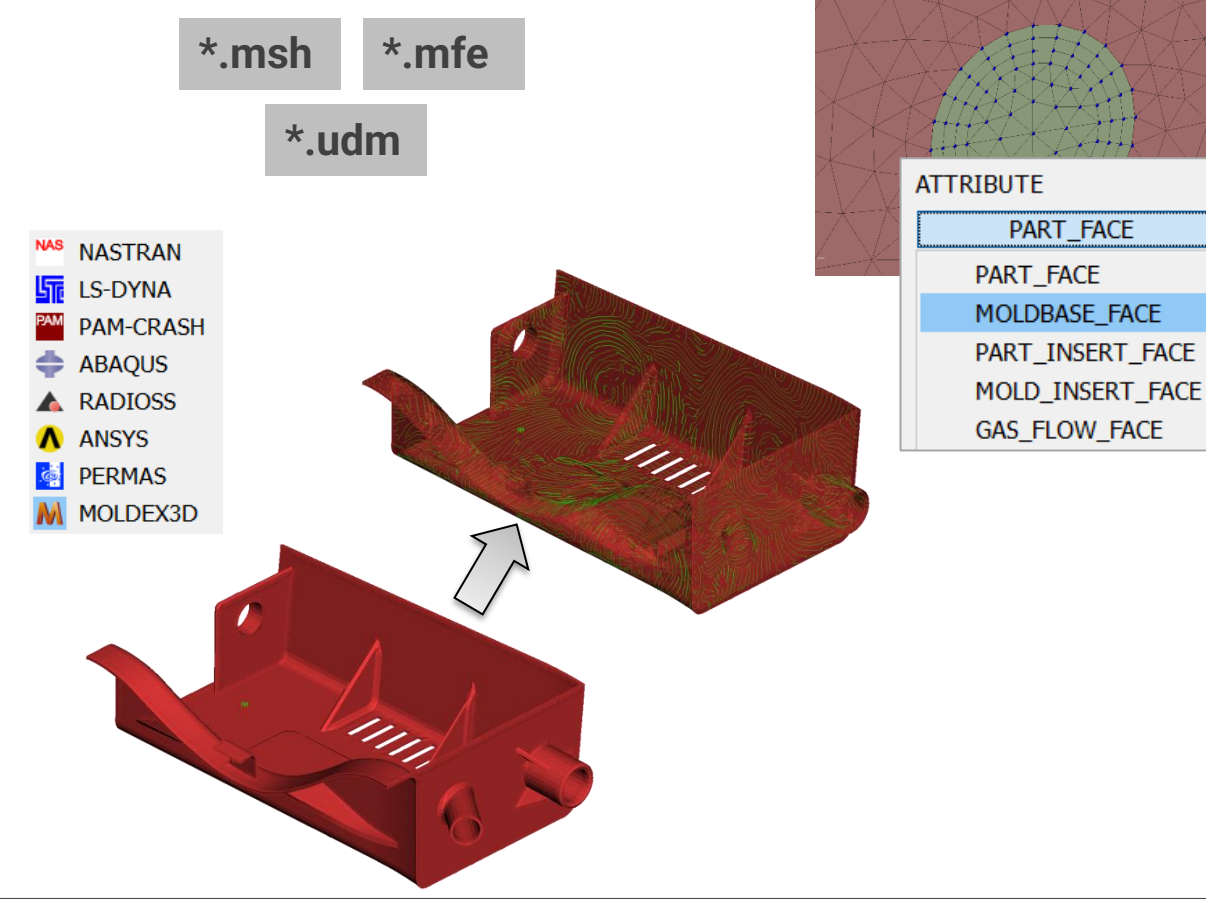

- I/O Moldex3d and Moldflow files
- Special molding environment
- Solver Entities: Point attributes
   Face & Pipe attributes
   Wizard for pipes
   creation
- Interoperability between decks Map Orientations & Homogenization

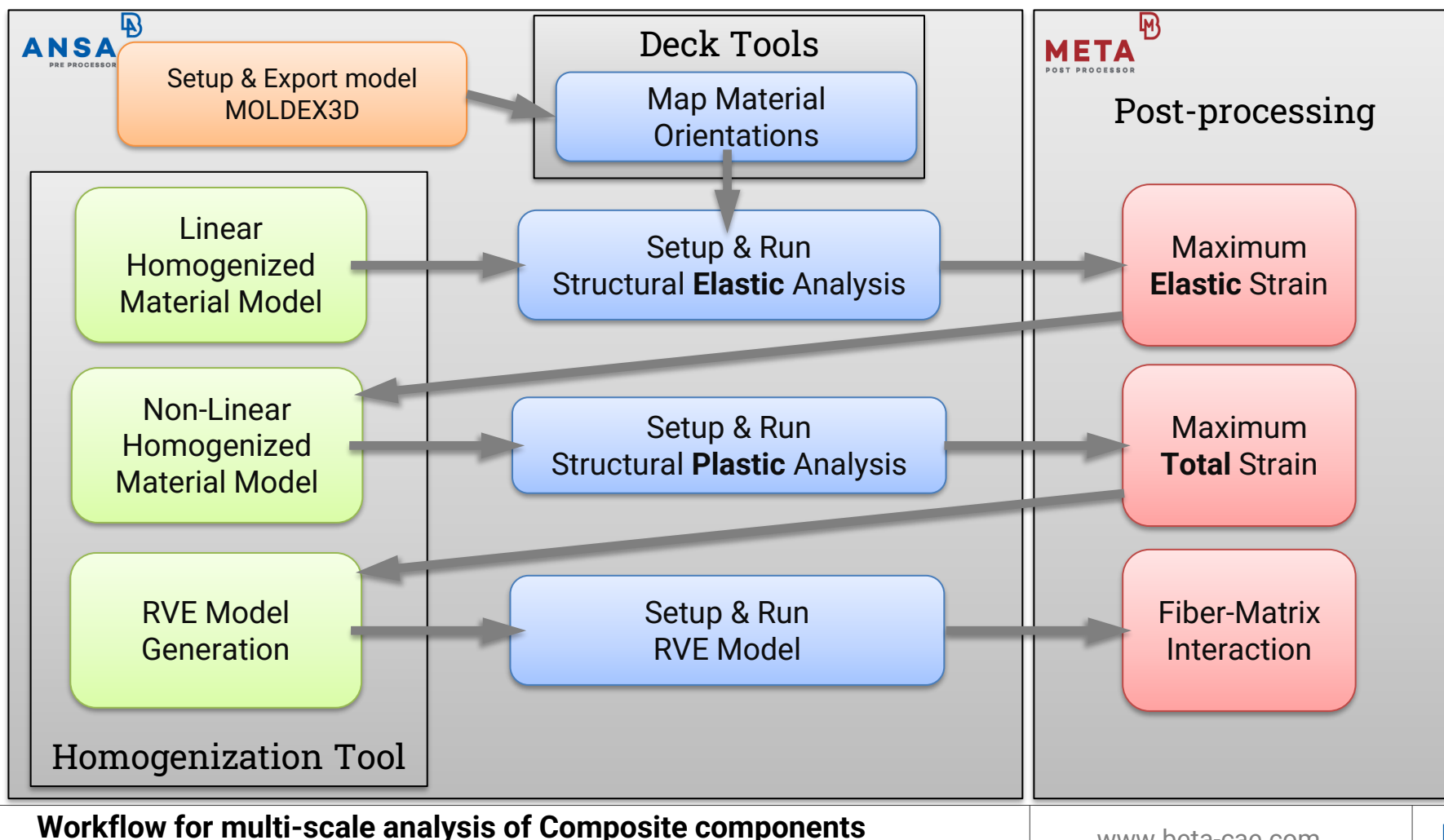

#### Case Study: Geometry – FE Model

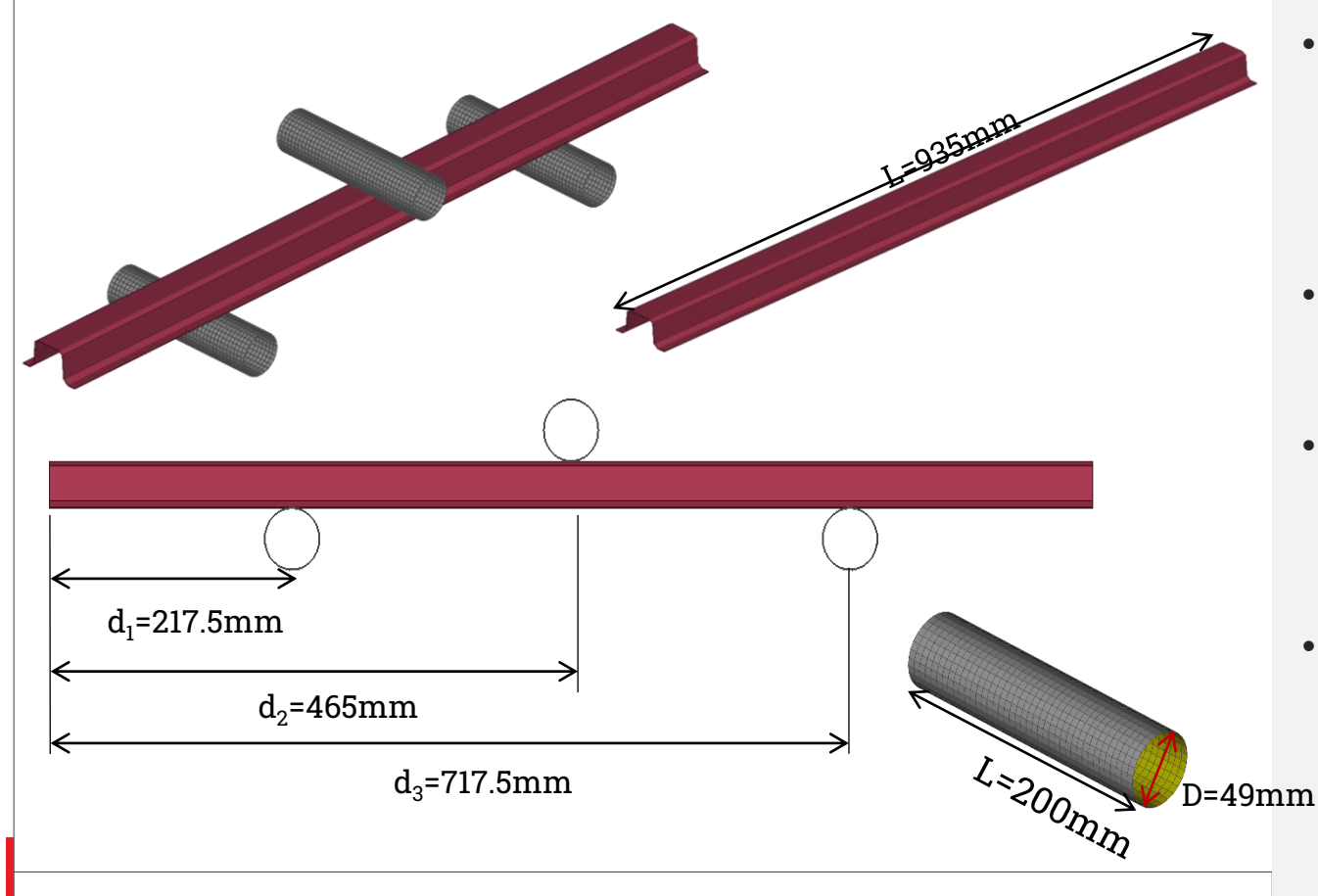

- Beam model: Solid mesh 40392 HEXAs Thickness = 1mm
- Subjected into: 3 Point Bending Test
- Aluminium Material: E = 68.9 GPa Rho = 2.7 kg/m<sup>3</sup>
- Bending Jigs: 3D Rigid Body

#### **Case Study: Calculate Linear Elastic Composite Material**

| Homogenization                                        |                                      |       |
|-------------------------------------------------------|--------------------------------------|-------|
| <u>File</u> <u>C</u> alculate                         |                                      |       |
| Analysis Linear Elasticity                            |                                      |       |
| Method Multi step Homogenization                      |                                      |       |
| Matrix Properties                                     | B Edit Inclusion                     | 8     |
| Elastic-Thermal Plastic Conductivity                  | Name Carbon_Short_Fiber              |       |
| E1 10500. N1 0.395 G                                  | Reinforcement Properties             |       |
| E2 0. N2 0. S                                         | Elastic-Thermal Plastic Conductivity |       |
| RH0 1.25 CTE 0. Vm                                    | E1 250000 N1 0.25 G                  | _     |
|                                                       |                                      | Ë     |
|                                                       | E2 0. N2 0. Set Isotropic            |       |
| Mechanical Thermal                                    | RH0 1.75 CTE 0. CTE2                 | 0.    |
| Loading type General 3D                               |                                      |       |
| E11 E22 E33 E                                         | Inclusions Shape                     |       |
| 2E12 2E13 2E22                                        | Short Fiber                          | •     |
| Inclusions list                                       | al360. a230. a3                      | 30.   |
| Name Enabled Vf                                       | Inclusions Orientation               |       |
| Carbon_Short_Fiber 🗹 0.3                              |                                      |       |
| Add Edit                                              | • fixed phi 0. theta 90.             |       |
|                                                       | O tensor all 0.8 al2 0. al3          | 0.    |
| Plane stress                                          | a22 0.1 a23                          | 0.    |
| Inclusions info                                       | a33                                  | 0.1   |
| E1 = 250000 N1 = 0.25 BHO = 1.75e+00 CTE = 0.00e+00 C |                                      |       |
| SY = 250, K = 2000, n = 0.4                           |                                      | ancel |
|                                                       |                                      |       |
| OK Results Make Material RVE Options                  | Cancel                               |       |
|                                                       |                                      |       |
|                                                       |                                      |       |

- Target Modulus
   E<sub>alumin</sub> = 68.9 GPa
   Rho<sub>alumin</sub> = 2.7 kg/m<sup>3</sup>
- Constituents
   Resin Epoxy:
   E<sub>matrix</sub> = 10.5 GPa
   Rho<sub>matrix</sub> = 1.25 kg/m<sup>3</sup>
- Short Carbon Fibers:  $E_{fiber} = 250 \text{ GPa}$   $Rho_{fiber} = 1.75 \text{ kg/m}^3$ aspect ratio = 12  $v_f = 30\%$
- Composite's Properties
   E<sub>1comp</sub> = 56.6 GPa
   Rho<sub>comp</sub> = 1.4 kg/m<sup>3</sup>

#### **Case Study: Calculate Linear Elastic Composite Material**

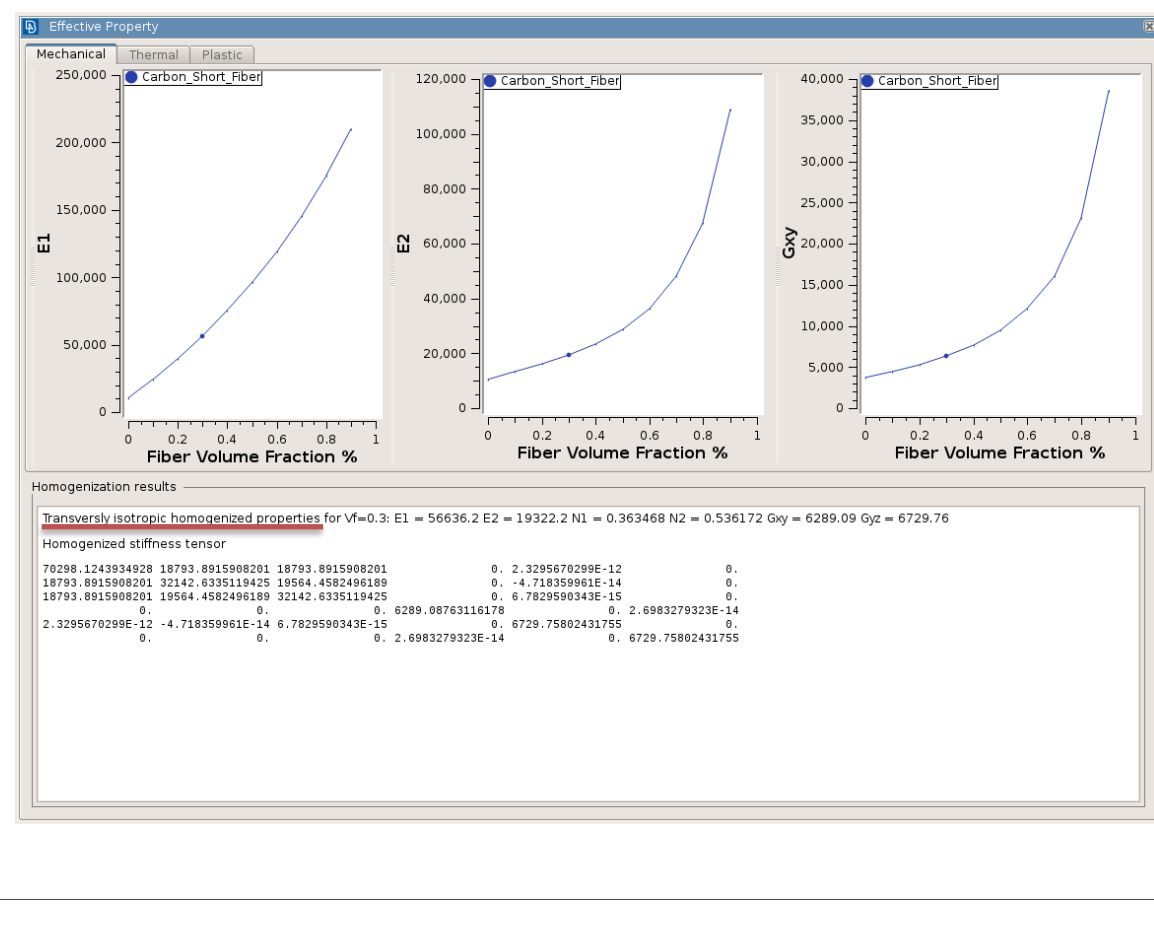

- Target Modulus
   E<sub>alumin</sub> = 68.9 GPa
   Rho<sub>alumin</sub> = 2.7 kg/m<sup>3</sup>
- Constituents
   Resin Epoxy:
   E<sub>matrix</sub> = 10.5 GPa
   Rho<sub>matrix</sub> = 1.25 kg/m<sup>3</sup>
- Short Carbon Fibers:  $E_{fiber} = 250 \text{ GPa}$   $Rho_{fiber} = 1.75 \text{ kg/m}^3$ aspect ratio = 12  $v_f = 30\%$
- Composite's Properties
   E<sub>1comp</sub> = 56.6 GPa
   Rho<sub>comp</sub> = 1.4 kg/m<sup>3</sup>

#### **Case Study: Calculate Linear Elastic Composite Material**

| NO                                                          | -<br>NO                                      |                                | ES -                                |                                                      |                             |                     |                       |             |
|-------------------------------------------------------------|----------------------------------------------|--------------------------------|-------------------------------------|------------------------------------------------------|-----------------------------|---------------------|-----------------------|-------------|
| MID                                                         | Elasticity                                   |                                |                                     | Plasticity (Rate Ir                                  | ndep.)                      | Plastici            | ty (Rate Dep.)        | RT          |
| 2                                                           |                                              | ELASTIC                        |                                     | • PLAS                                               | STIC                        | •                   | CREEP                 | -           |
| *DENSITY                                                    | DEP_DENS                                     | DENS                           |                                     |                                                      |                             |                     |                       |             |
| YES 🔹                                                       | NO                                           | • 1.4                          |                                     |                                                      |                             |                     |                       |             |
| *EXPANSION                                                  | I                                            |                                |                                     |                                                      |                             |                     |                       |             |
| NO                                                          | •                                            |                                |                                     |                                                      |                             |                     |                       |             |
| YES •                                                       | MODULI                                       |                                | N0                                  | ELASTIC_TYPE                                         | T T                         |                     |                       |             |
| YES •                                                       | E2                                           | E3                             | NO<br>V12                           | ELASTIC_TYPE<br>ENG CONS<br>v13                      | v23                         | G12                 | G13                   |             |
| YES •<br>56636.154                                          | MODULI<br>E2<br>7 19322.236                  | E3<br>6 19322.2                | DEP_ELAST<br>NO<br>v12<br>366 .3634 | ELASTIC_TYPE<br>ENG CONS<br>v13<br>68355 .36346835   | sT ▼<br>v23                 | G12<br>679 6729.7   | G13<br>75802 6729.75  | 802         |
| YES •<br>E1<br>56636.154<br>G23                             | MODULI<br>E2<br>7 19322.236                  | E3<br>6 19322.2                | DEP_ELAST<br>NO<br>v12<br>366 .3634 | ELASTIC_TYPE                                         | v23                         | G12<br>.679 6729.7  | G13<br>75802 6729.75  | 802         |
| YES •<br>E1<br>56636,154<br>6289,0876                       | MODULI<br>E2<br>7 19322.236                  | E3<br>6 19322.2                | DEP_ELAST<br>NO<br>V12<br>366 .3634 | ELASTIC_TYPE<br>- ENG CONS<br>v13<br>68355 .36346835 | v23<br>55 .53617            | G12<br>.679 (6729.7 | G13<br>75802 6729.75  | 802         |
| YES •<br>E1 •<br>56636.154<br>6239.0876                     | MODULI<br>E2<br>7 19322.236                  | E3<br>6 [19322.2               | DEP_ELAST<br>NO<br>v12<br>366 .3634 | ELASTIC_TYPE                                         | v23<br>55 536171            | G12<br>.679 [6729.7 | G13<br>75802 6729.75  | 802         |
| YES •<br>E1 •<br>56636.154<br>6289.0876                     | MODULI<br>E2<br>.7 19322.236<br>.3<br>.3<br> | E3<br>6 19322.2<br>d_Composite | DEP_ELAST<br>NO<br>v12<br>366 .3634 | ELASTIC_TYPE                                         | v23<br>55 [.53617:          | G12<br>.679 6729.7  | G13<br>75802 6729.75  | 802         |
| YES •<br>E1 •<br>56636.154<br>6289.0876<br>arbon_Epox<br>0K | MODULI<br>E2<br>7 19322.236<br>3             | E3<br>6 19322.2<br>d_Composite | DEP_ELAST<br>NO<br>v12<br>366 .3634 | ELASTIC_TYPE                                         | 5T •)<br>V23<br>55 [.53617] | G12<br>.679 (6729.7 | G13<br>75802 [6729.75 | 802 )<br>Ca |

- Target Modulus E<sub>alumin</sub> = 68.9 GPa Rho<sub>alumin</sub> = 2.7 kg/m<sup>3</sup>
- Constituents
   Resin Epoxy:
   E<sub>matrix</sub> = 10.5 GPa
   Rho<sub>matrix</sub> = 1.25 kg/m<sup>3</sup>

Short Carbon Fibers:  $E_{fiber} = 250 \text{ GPa}$   $Rho_{fiber} = 1.75 \text{ kg/m}^3$ aspect ratio = 12  $v_f = 30\%$ 

• Composite's Properties E<sub>1comp</sub> = 56.6 GPa Rho<sub>comp</sub> = 1.4 kg/m<sup>3</sup>

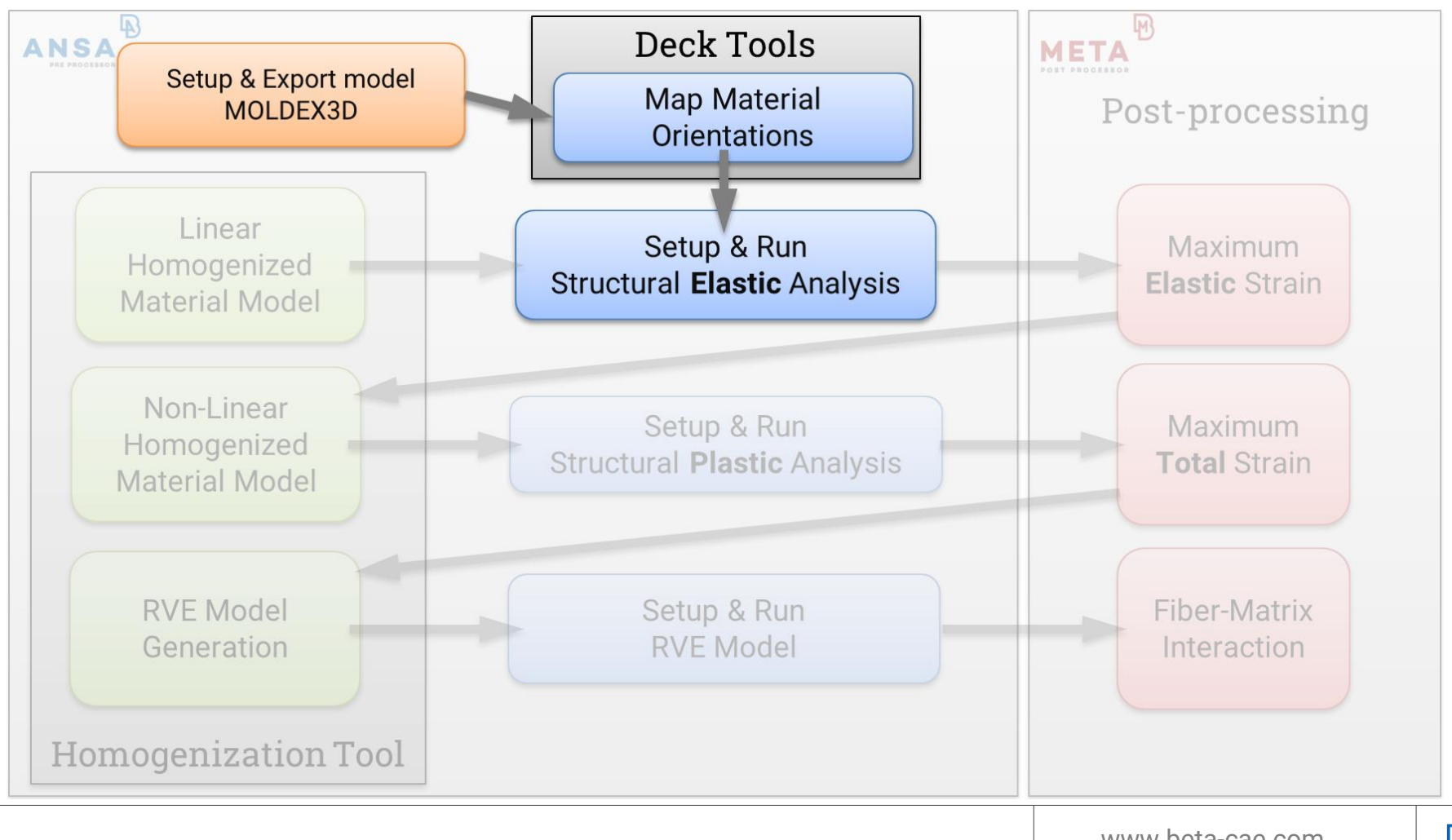

#### Case Study: Setup Moldex3D Analysis and Mapping

|  | Assign Doint Attribute: Molt Entropos | File forma |
|--|---------------------------------------|------------|
|  | Assign Point Attribute. Meit Entrance | ⊖ SHEL     |
|  |                                       | SOLIC      |
|  |                                       | Output Op  |
|  |                                       | Output     |
|  |                                       | Pre Outpu  |
|  |                                       | Pre fund   |
|  |                                       | Pre fund   |
|  |                                       | Post Outp  |
|  | Post fur                              |            |
|  | Post fur                              |            |
|  | Pre-Ou                                |            |
|  | S-KD-                                 | Templat    |
|  |                                       |            |
|  |                                       | Do n       |
|  |                                       | ОК         |
|  |                                       |            |

| 🚯 MOLDEX3D Output Parameters 🛛 🗷 |  |  |  |  |
|----------------------------------|--|--|--|--|
| File format Options              |  |  |  |  |
|                                  |  |  |  |  |
|                                  |  |  |  |  |
| SOLID     Fast Cool              |  |  |  |  |
| Output Options                   |  |  |  |  |
|                                  |  |  |  |  |
| Output Model 🜩                   |  |  |  |  |
| Pre Output Script                |  |  |  |  |
|                                  |  |  |  |  |
| Pre func name                    |  |  |  |  |
| Pre func args                    |  |  |  |  |
|                                  |  |  |  |  |
| Post Output Script               |  |  |  |  |
| Bact func nome                   |  |  |  |  |
|                                  |  |  |  |  |
| Post func args                   |  |  |  |  |
| Pro Output Model Check           |  |  |  |  |
|                                  |  |  |  |  |
| Template:                        |  |  |  |  |
| <b></b>                          |  |  |  |  |
| Do not output if error occurs    |  |  |  |  |
|                                  |  |  |  |  |
| OK Cancel                        |  |  |  |  |
|                                  |  |  |  |  |

- Setup Point Attributes
   Melt Entrance
- Export Mesh for Moldex3D
- Run molding Analysis Get the material orientations file (\*.o2d)
- Map Orientations

#### Case Study: Setup Moldex3D Analysis and Mapping

| Map Results                            |                                      | ×                                        |
|----------------------------------------|--------------------------------------|------------------------------------------|
| Name: Map_Orientations_f               | from_Moldex                          | status:                                  |
| Options Validation                     | Align Mesh User Script Units         | Stamping                                 |
| Source                                 |                                      |                                          |
| HINGLDEX2D                             | e Name                               | OUS Part Ori MDVProject2010022701 ipp    |
|                                        | IDXFIOJECIZOI90327/Report/RunoI/ABA  |                                          |
| Isotropy threshold                     | Isotropic PSHELL                     | Isotropic PSOLID                         |
|                                        | ] []                                 |                                          |
| Map orientation pro                    | ibabilities                          |                                          |
| Mappings                               |                                      |                                          |
| Enable Type                            | Interpolation Method Use C           | osest Extrapolate Moldex3d o2d file name |
| Material Orien                         | tation RBF                           | Z:/user_dirs/e.palaiokastritis/PROJECTS  |
|                                        |                                      |                                          |
|                                        |                                      |                                          |
| •                                      |                                      |                                          |
|                                        |                                      |                                          |
| Mapping Options ———                    |                                      |                                          |
| Search Distance                        | x y                                  | z                                        |
| Lavg                                   | 0.                                   | 0.                                       |
| connectivity sea                       | arch                                 |                                          |
| #2 Pa                                  | issThrough                           | ÷                                        |
| ✔ Re-orient target me                  | esh to match source mesh orientation | Laminate Mapping Options                 |
| Ignore areas with m                    | nismatched orientation               |                                          |
| <ul> <li>Homogenization wit</li> </ul> | th orientation tensor                | Homogenization options                   |
|                                        |                                      |                                          |
|                                        |                                      |                                          |
| Comment                                |                                      |                                          |
|                                        |                                      |                                          |
|                                        |                                      |                                          |
|                                        |                                      |                                          |
| OK                                     |                                      | Cancel                                   |
| VI                                     |                                      | Cancer                                   |

- Setup Point Attributes Melt Entrance
- Export Mesh for Moldex3D
- Run molding Analysis Get the material orientations file (\*.o2d)
- Map Orientations

# Case Study: Setup Moldex3D Analysis and Mapping

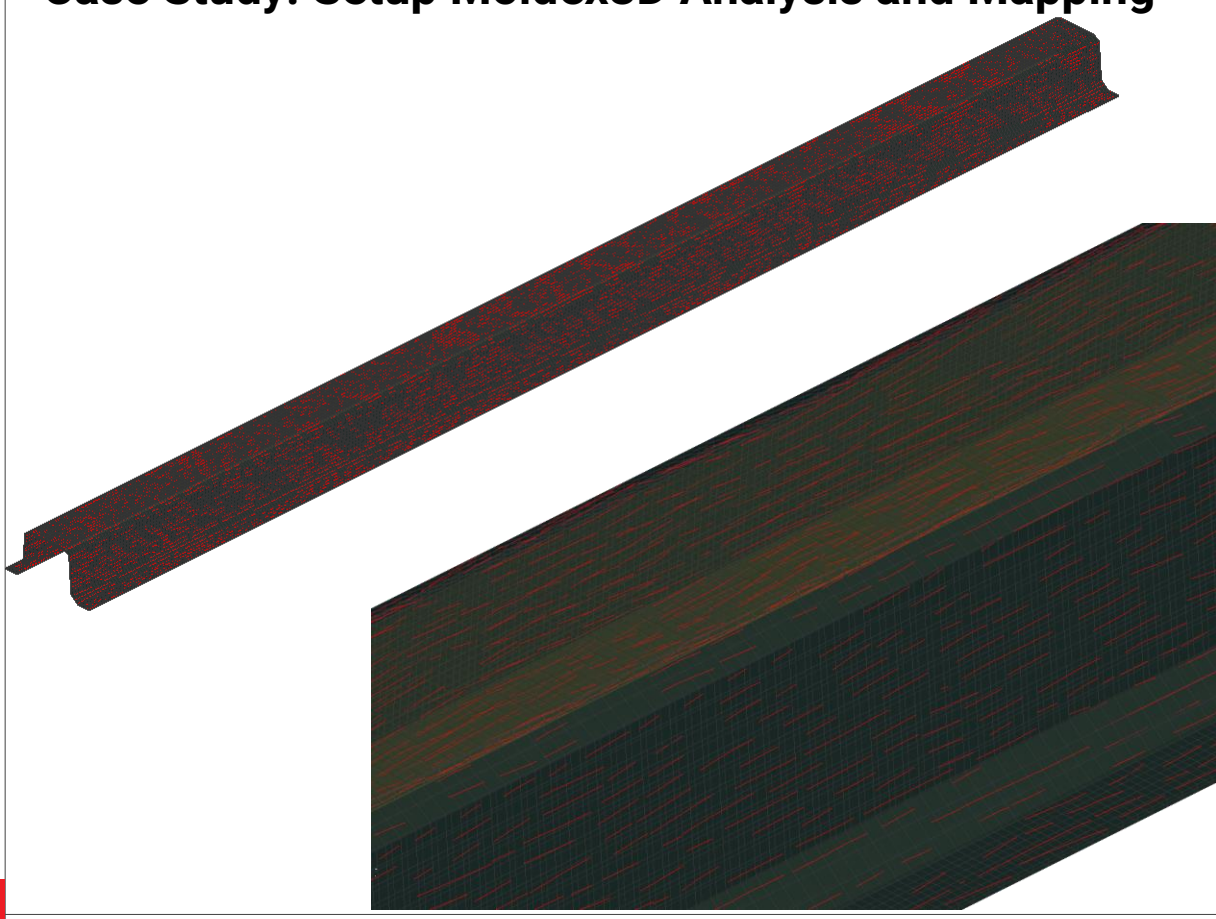

- Setup Point Attributes Melt Entrance
- Export Mesh for Moldex3D
- Run molding Analysis Get the material orientations file (\*.o2d)
- Map Orientations

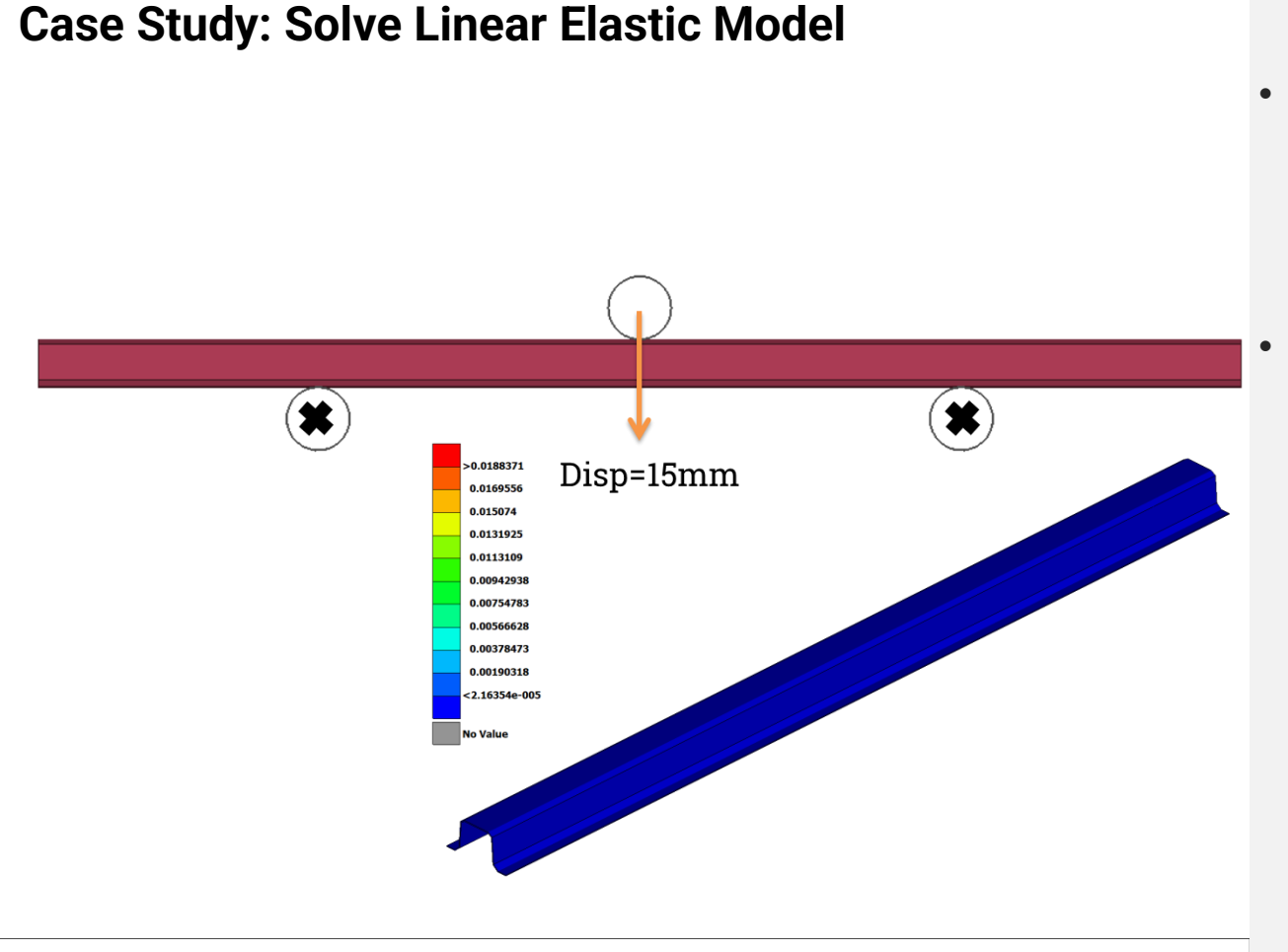

 Solve with Abaqus: Linear Elastic Material, Non Linear Geometry

Isolate element with Max Strain: Use this Strain Tensor for calculation of the Elasto-plastic material model

#### **Case Study: Solve Linear Elastic Model**

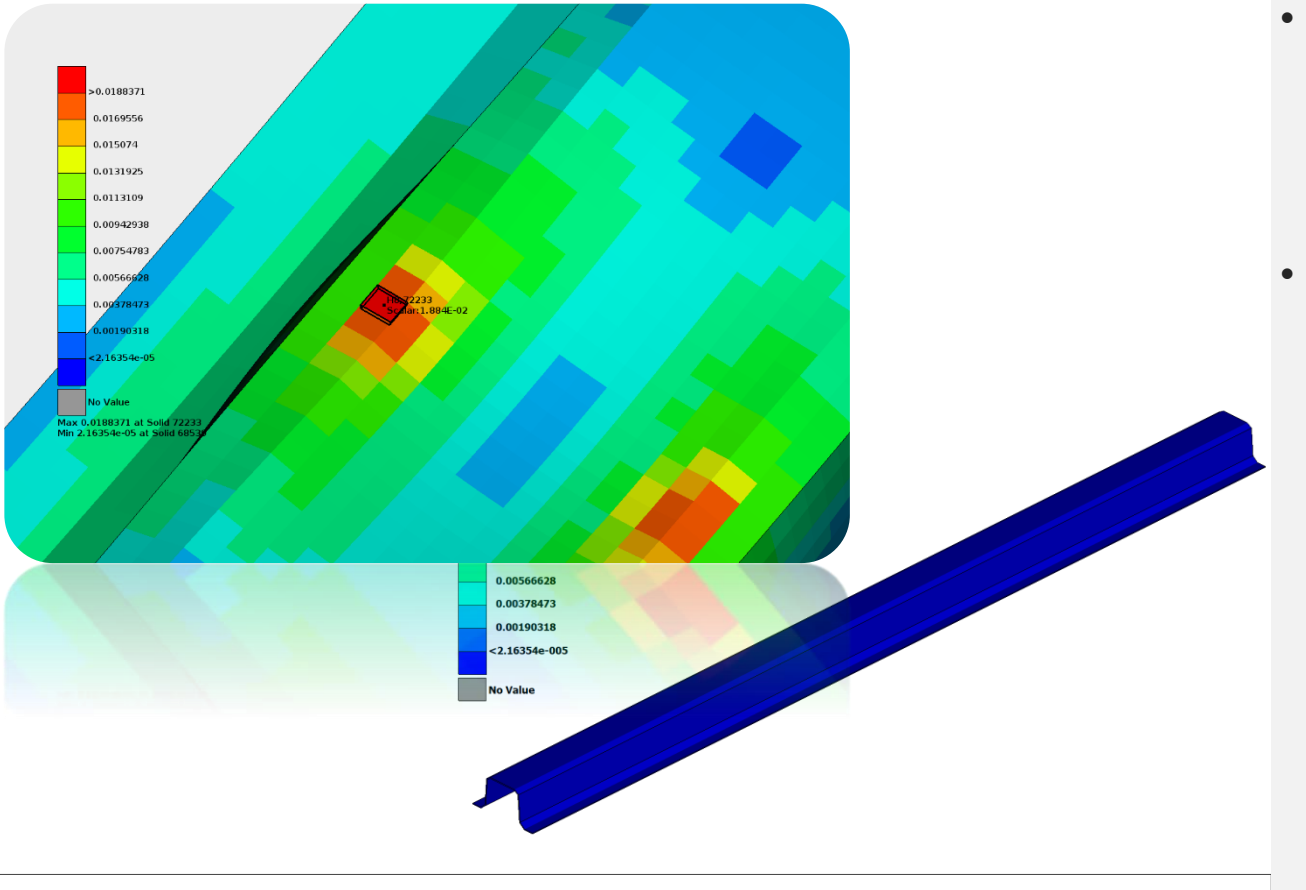

- Solve with Abaqus: Linear Elastic Material, Non Linear Geometry
- Isolate element with Max Strain: Use this Strain Tensor for calculation of the Elasto-plastic material model

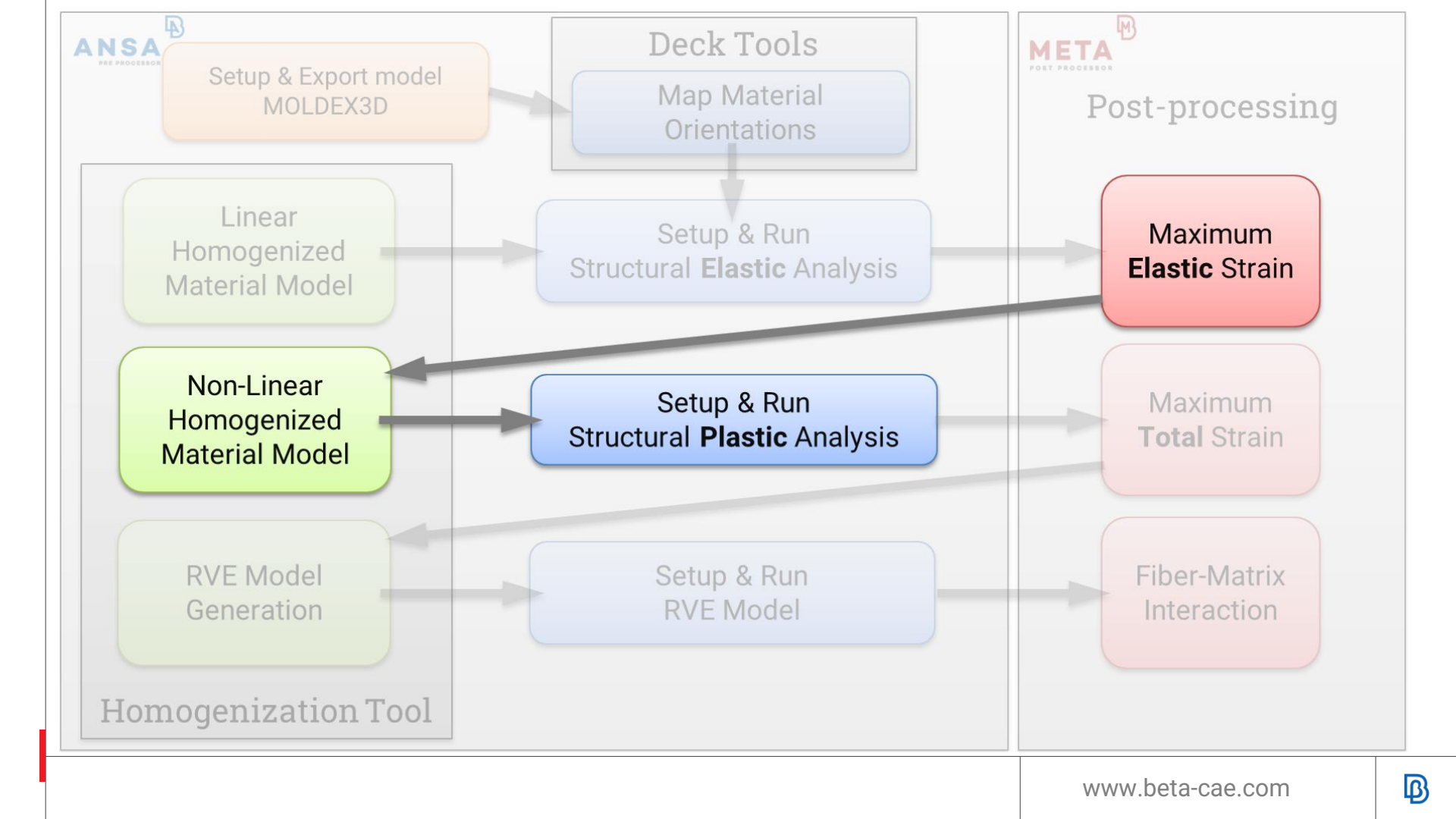

#### Case Study: Calculate the Elasto-Plastic Composite Material

| Homogenization                   |             |                      |            | X            |
|----------------------------------|-------------|----------------------|------------|--------------|
| <u>F</u> ile <u>C</u> alculate   |             |                      |            |              |
| Analysis Elasto-plasticity       |             |                      |            | <b>\$</b>    |
| Method Multi step Homogenization |             |                      |            | \$           |
| Matrix Properties                |             |                      |            |              |
| Elastic-Thermal Plastic Dama     | Failure     | Viscous Conductivity |            |              |
|                                  |             | 0.205                |            |              |
|                                  |             | 0.395                |            |              |
|                                  |             | 0.                   | Set Is     | otropic      |
| RH0 1.3                          |             | 0. ]                 | Vm         | 1.           |
|                                  |             |                      |            |              |
| Loading                          |             |                      |            |              |
| Mechanical Thermal               |             |                      |            |              |
| Loading type General 3D          |             |                      |            | ÷            |
|                                  |             |                      |            |              |
| E11 0.01678                      | 74929 E22   | 0.0046173073         | 3 E33      | 0.0146624545 |
| 2E12 8.10032806344               | 285E-5 2E13 | 0.0065503604         | 4 2E23     | 0.0038473822 |
| Loading Time                     | 1.          |                      |            |              |
| nclusions list                   |             |                      |            |              |
|                                  |             |                      |            |              |
| Carbon iso V 0.3                 |             |                      |            |              |
|                                  |             |                      |            |              |
| Add                              |             | Edit                 | Del        | ete          |
|                                  |             |                      |            | total 1      |
| Plane stress                     |             |                      |            |              |
| Inclusions info                  |             |                      |            |              |
|                                  |             |                      |            |              |
|                                  |             |                      |            |              |
|                                  |             |                      |            |              |
| 0K Result                        | 5           | Make Material        | VE Options | Cancel       |
|                                  |             |                      |            |              |

- Homogenization Tool Elasto-plasticity Strain Tensor for Loading
- Homogenized Material's behaviour: Elasto-plastic stressstrain curve
- Create the material entity: Abaqus material with \*PLASTIC

#### Case Study: Calculate the Elasto-Plastic Composite Material

| B Homogenization               | (X)                                                                                                    |                        |
|--------------------------------|----------------------------------------------------------------------------------------------------|------------------------|
| <u>F</u> ile <u>C</u> alculate |                                                                                                    |                        |
| Analysis Elasto-plasticity     | y                                                                                                    |                        |
| Mathad Multi stan Llama        | B         Effective Property                                                                                                    | 8                      |
| Method Multi step Homo         | Mechanical Thermal Plastic                                                                                                    |                        |
| Matrix Properties ———          | Choose curve type                                                                                                    |                        |
| Elastic-Thermal Pla:           | at VonMises 🗘 Strain11                                                                                                    | Add curve Export curve |
| El                             | Macro scale-Composite                                                                                                    | \$                     |
| E2                             |                                                                                                    |                        |
| RHO                            |                                                                                                    |                        |
|                                | 2 0.000067 2.128659 400 -                                                                                                    |                        |
|                                | 3 0.000134 4.257318                                                                                                    |                        |
| Loading                        | 4 0.000201 6.385977                                                                                                    |                        |
| Mechanical Therma              | a 6 0.000336 10.643295                                                                                                    |                        |
|                                | 7 0.000403 12.771954                                                                                                    |                        |
| Loading type General           | 8 0.00047 14.900613                                                                                                    |                        |
|                                | 9 0.00053 17.02972 100 - 100 - |                        |
|                                | 11 0.000671 21.28659                                                                                                    |                        |
| 2E12 8.10                      | 0 ]                                                                                                    |                        |
| Loading Time                   | - 13 0.000806 25.543907<br>14 0.00072 27.672566 0 0 0.005 0.01                                                                                                    | 0.015 0.02             |
|                                | Strain                                                                                                    |                        |
| Inclusions list                | Homogenization results —                                                                                                    |                        |
| Name Enabled                   | Homogenized stiffness tensor                                                                                                    |                        |
| Carbon_iso 🖌                   | 54105.8948564917 23337.1329013565 21464.5164159488 -150.91508852875 1478.39522464204 1345.29970761151                                                                                                    |                        |
|                                | 23337.1329013565 33412.7519060577 19797.7361887552 -58.141059621555 296.035303099402 449.063229754083<br>21464.516415948 19797.7361887552 2170.4556052256 -41.97614102063 356.28564341005 144.513187559066                                                                                                    |                        |
| Add                            | 150.9150852875 -58.141059621555 -41.97614102063 6448.09150768736 78.7821418267711 88.6657693294138                                                                                                    |                        |
|                                | 1476.3952496204 296.00330308492 356.20304341005 /0.762141620/11 /5/0.0822/1387/9 37774254384993 7704.89213780326<br>1345.29970761151 449.063229754083 144.53138759866 88.6657693294138 73.772254384993 7704.89213780326                                                                                                    |                        |
| Diana atraas                   | -                                                                                                    |                        |
| Plane stress                   |                                                                                                    |                        |
| Inclusions info                |                                                                                                    |                        |
|                                |                                                                                                    |                        |
|                                |                                                                                                    |                        |
|                                |                                                                                                    |                        |
|                                |                                                                                                    |                        |
| OK                             | Results Make Material RVE Options Cancel                                                                                                    |                        |
|                                |                                                                                                    |                        |

- Homogenization Tool
   Elasto-plasticity
   Strain Tensor for
   Loading
- Homogenized Material's behaviour: Elasto-plastic stressstrain curve
- Create the material entity: Abaqus material with \*PLASTIC

#### **Case Study: Calculate the Elasto-Plastic Composite Material**

| D Homogenization                                |   |
|-------------------------------------------------|---|
| <u>File</u> <u>C</u> alculate                   |   |
| Analysis Elasto-plasticity                      |   |
| Method Multi step Homogenization                |   |
| Matrix Propert'                                 | อ |
| Elastic-Ther                                    |   |
| E1 Carbon_Epoxy_Homogenized_Composite_PLASTIC   |   |
| E2 FROZEN_ID FROZEN_DELETE DEFINED              |   |
| RHO NO VES V                                    |   |
|                                                 |   |
| Loading — PLASTIC HARDENING RATE                |   |
| Mechanical YES VISOTROPIC V NO V                |   |
| Loading type DATA TABLE PLAST 3                 |   |
| E11 *POTENTIAL                                  |   |
| 2E12 NO •                                       |   |
| Loading Tim *SHEAR FAILURE                      |   |
|                                                 |   |
|                                                 |   |
| Name Carbon_Epoxy_Homogenized_Composite_PLASTIC |   |
| OK ColorEdit Cancel                             |   |
|                                                 | 2 |
| Plane stress                                    |   |
| Inclusions info                                 |   |
|                                                 |   |
|                                                 |   |
|                                                 |   |
| OK Results Make Material RVE Options Cancel     |   |
|                                                 |   |

- Homogenization Tool Elasto-plasticity Strain Tensor for Loading
- Homogenized Material's behaviour: Elasto-plastic stressstrain curve
- Create the material entity: Abaqus material with \*PLASTIC

#### **Case Study: Solve Plastic Model**

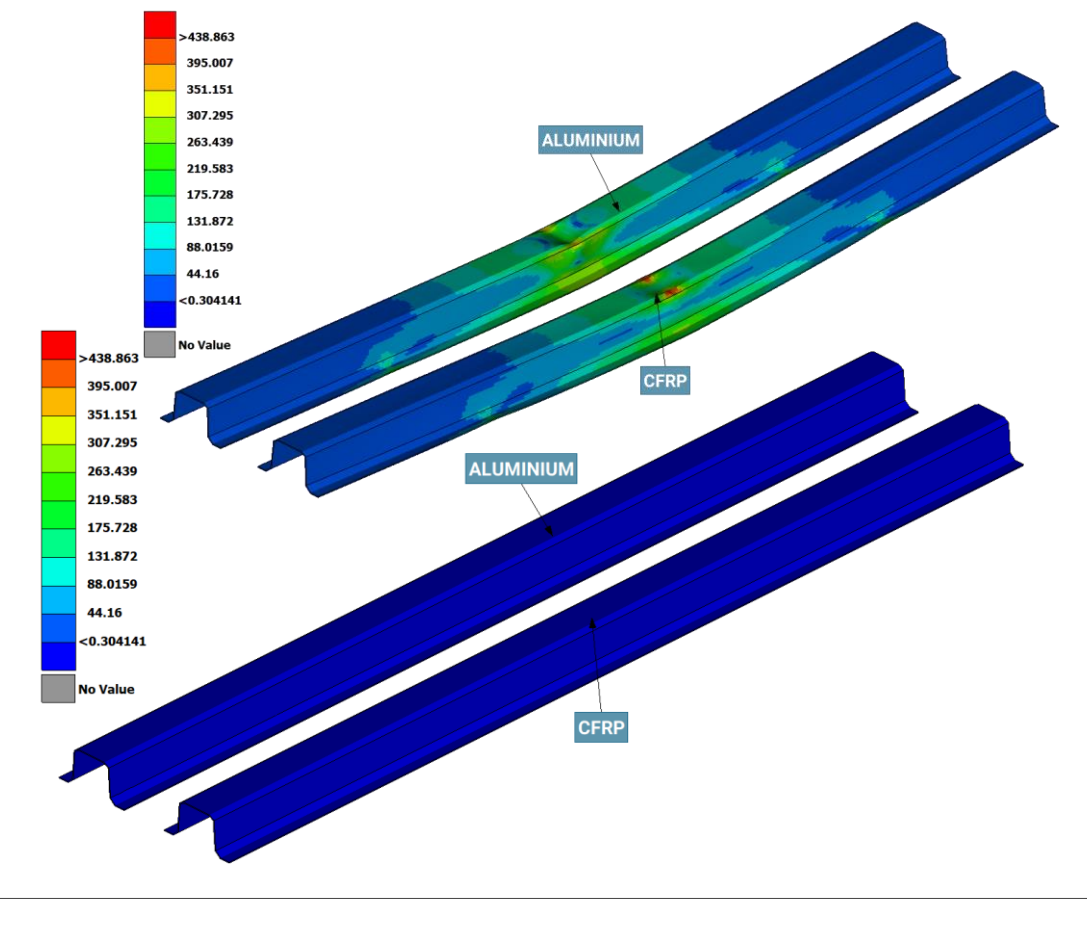

- Solve with Abaqus: Elasto-plastic Material, Non Linear Geometry
- Aluminium vs CFRP:
   MaxStress<sub>alum</sub> = 327 MPa
   MaxStress<sub>comp</sub>= 438 MPa
   Weight Reduction ≅ 48%
- Isolate element with Max Strain : Use this strain in the RVE Model

#### **Case Study: Solve Plastic Model**

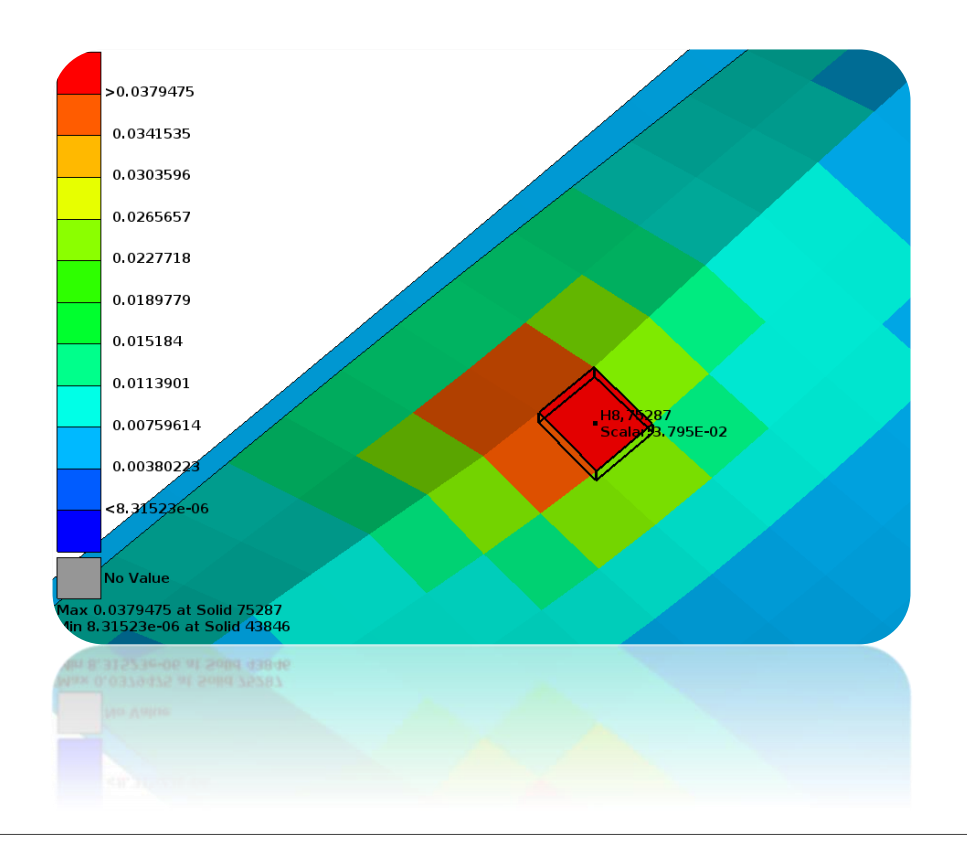

- Solve with Abaqus: Elasto-plastic Material, Non Linear Geometry
- Aluminium vs CFRP: MaxStress<sub>alum</sub> = 327 MPa MaxStress<sub>comp</sub>= 438 MPa Weight Reduction ≅ 48%
- Isolate element with Max Strain : Use this strain in the RVE Model

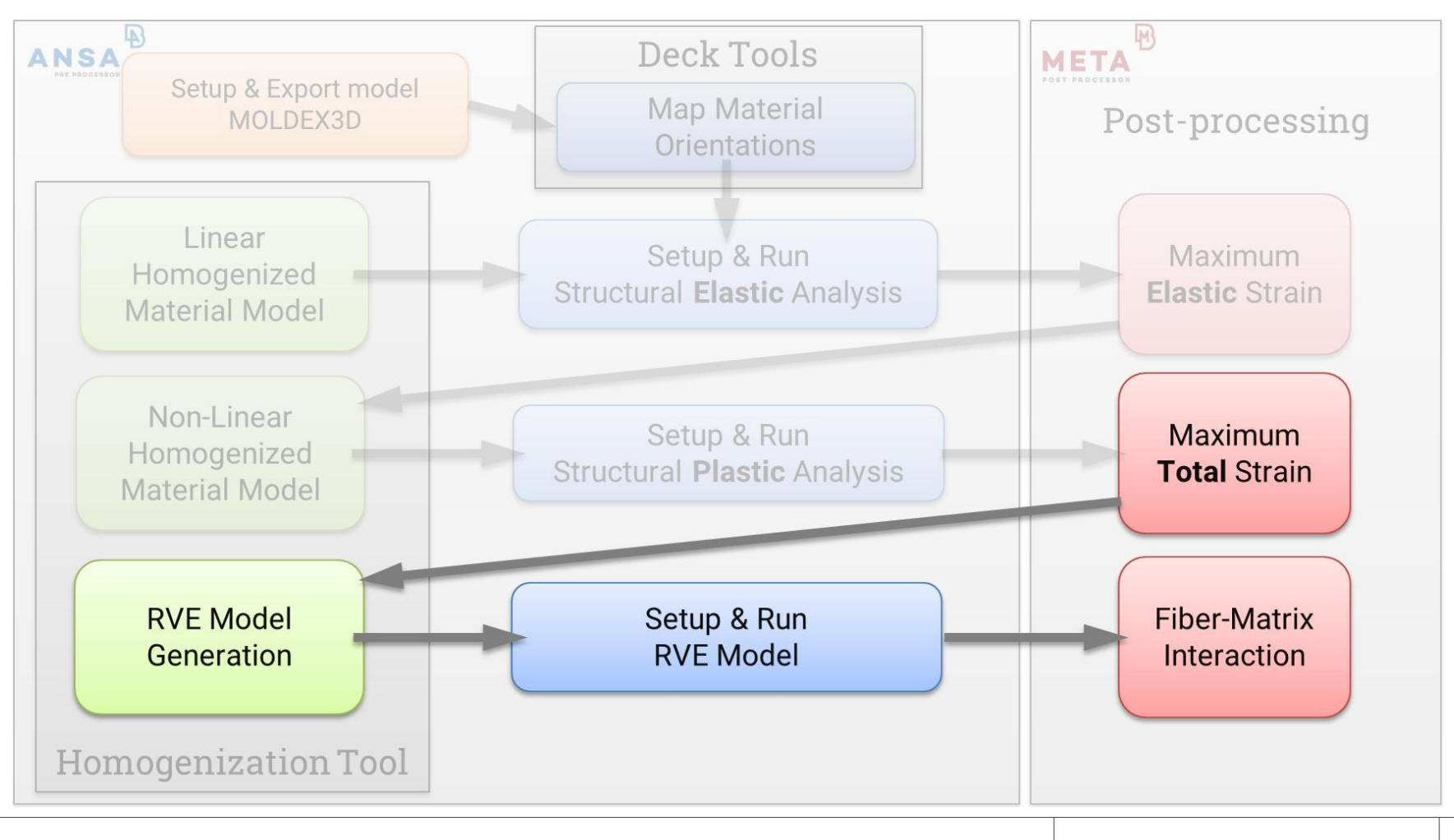

#### Case Study: RVE Model - Analysis

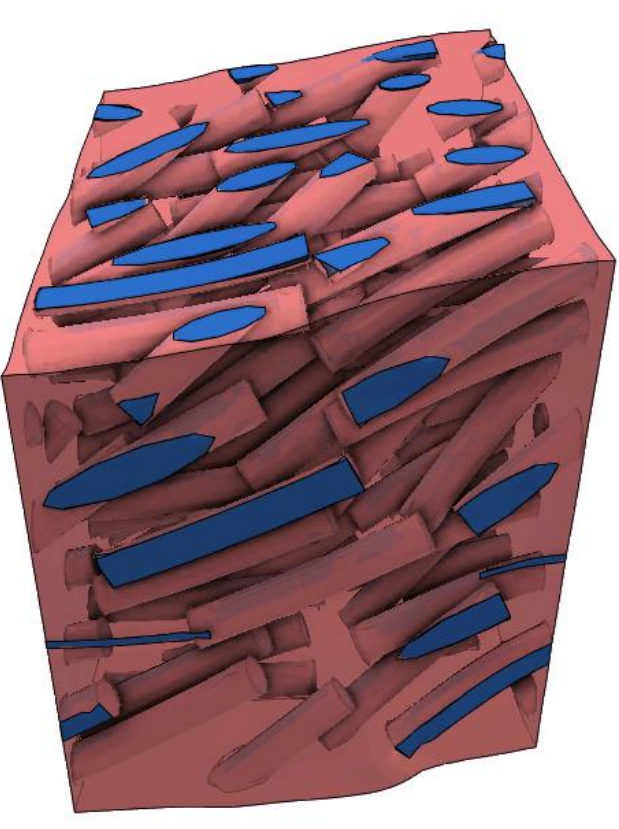

- RVE Mesh Generation: Contacts at the interface of fiber-matrix
- Subject it to the strain loading
- Examine the behavior of the interface Debonding Fiber-pull out

#### Case Study: RVE Model - Analysis

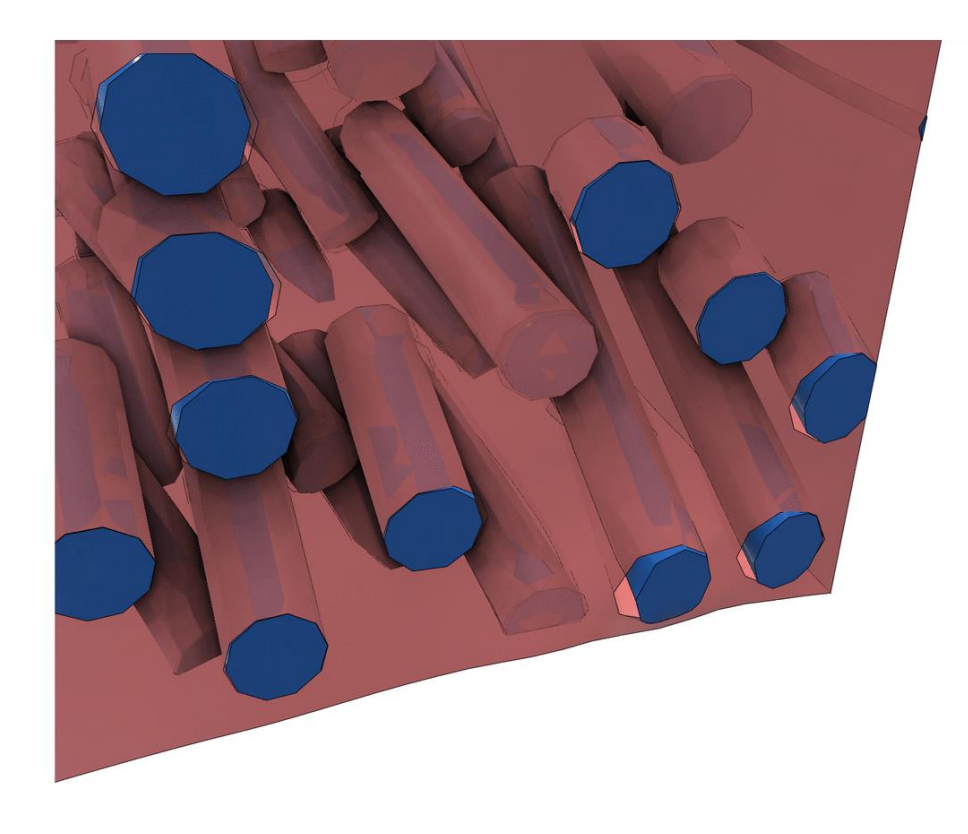

- RVE Mesh Generation: Contacts at the interface of fiber-matrix
- Subject it to the strain loading
- Examine the behavior of the interface Debonding Fiber-pull out

Bridge Multi-scale Modeling, Manufacturing Simulation, Structural Analysis

> Solutions provided in the multi-disciplinary environment of ANSA

Facilitate material design process

Automation capabilities with ANSA API.

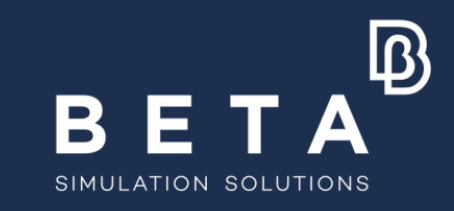

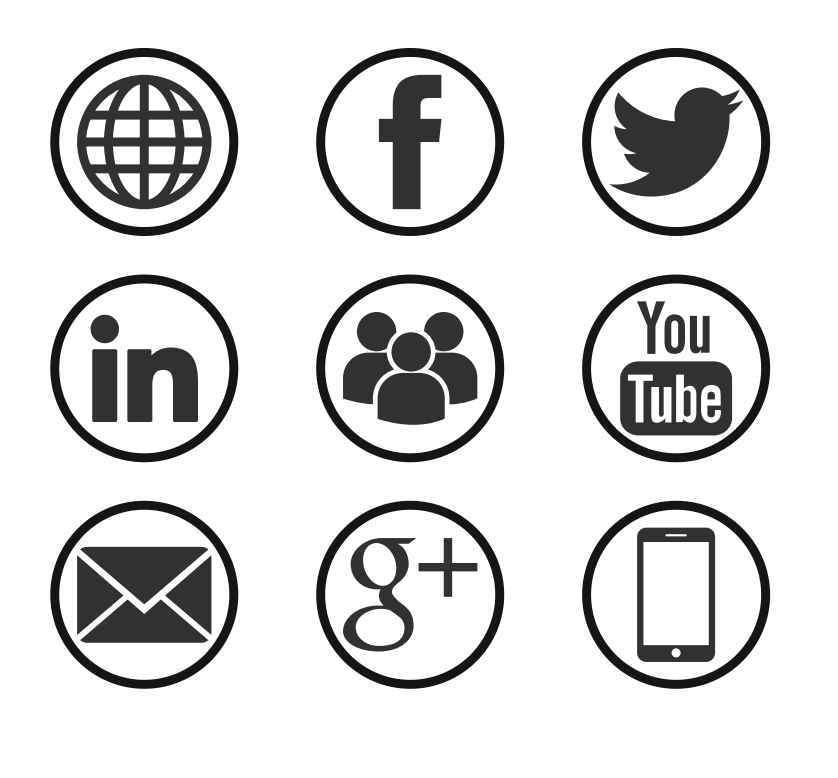

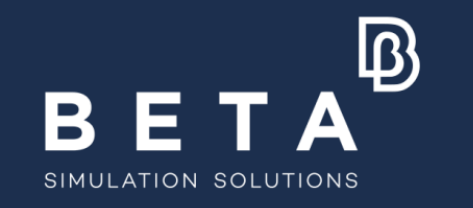

# Stay connected